## <u>Je rattache mes variantes de nom à mon IdHAL</u>

Après m'être connecté sur HAL UPEC :

• Je clique sur Mon IdHAL dans le menu en haut à droite

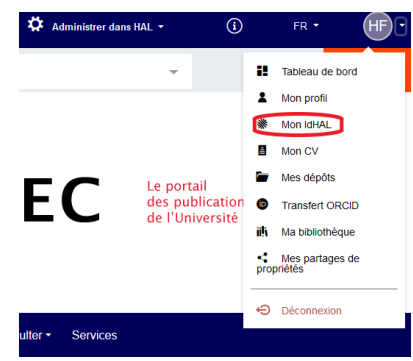

- Je clique sur l'onglet « Mes Formes »
- Dans la case « Ajouter une forme », je vais chercher les différentes possibles variantes de mon nom (par exemple nom de jeune fille, nom composé, prénom sous forme d'initiales ...).
   Je tape les variantes une à une, en attendant à chaque fois qu'apparaisse le menu déroulant, où HAL affiche les

formes approchantes.

| BF                                                      | Configurer mon IdHAL Mes formes Mes publications                                                                                                    |  |  |
|---------------------------------------------------------|----------------------------------------------------------------------------------------------------|--|--|
| Bérengère Faussurier                                    | Comment votre nom d'autour apparait il dans vos publications 2 Sélectionner ajouter les                                                                             |  |  |
| Tableau de bord                                         | différentes formes auteur : prénom nom, nom prénom, initiale du prénom-nom, etc.<br>Vous pouvez supprimer uniquement les formes non utilisées dans vos publications |  |  |
| Mon profil                                              |                                                                                                    |  |  |
| ₩ Mon IdHAL                                             | Forme préférée 🚱                                                                                                    |  |  |
| Mon CV                                                  | Bérengère Faussurier                                                                                                    |  |  |
| Mes dépôts                                              | Ajouter une forme :                                                                                                    |  |  |
| Transfert                                               | Bérangère                                                                                                    |  |  |
| ORCID                                                   | Ajouter une nouvelle forme                                                                                                    |  |  |
| iili. Ma                                                | Bérangère Abou                                                                                                    |  |  |
| bibliotheque                                            | Bérangère Aliaga                                                                                                    |  |  |
| <ul> <li>Mes partages</li> <li>de propriétés</li> </ul> | Bérangère André                                                                                                    |  |  |
| de proprietes                                           | Bérangère Auvray                                                                                                    |  |  |

*Nota* : la recherche peut être un peu lente ; retaper le nom peut permettre de relancer le déploiement du menu déroulant.

• Je clique sur la/les variante.s qui me correspondent.

Nota : La manipulation est à répéter pour chaque forme à sélectionner.

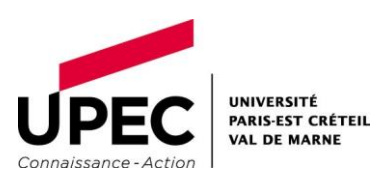

• Les différentes formes sélectionnées apparaissent parmi les formes prises en compte :

|      | Forme préférée 🕖 |                                                 |   |
|------|------------------|-------------------------------------------------|---|
|      | ۲                | Bérengère Faussurier                            |   |
|      | 0                | Bérengère Aubry                                 | Î |
|      | 0                | Berengere Aubry                                 | Î |
| Elle | es peu           | vent être supprimées en cliquant sur le logo 🔳. |   |

Pour valider les variantes, je clique sur « Enregistrer ».

• Je choisis ma forme auteur de référence (« forme préférée ») : soit la forme initiale, soit une des variantes ajoutées.

| Forme préférée 🕑 |                      |  |
|------------------|----------------------|--|
| 0                | Bérengère Faussurier |  |
| ۲                | Bérengère Aubry      |  |
| 0                | Berengere Aubry      |  |

• Je clique sur Enregistrer pour finaliser la configuration de l'IdHAL

NB : par la suite, j'ajoute à mon IdHAL mes précédentes publications

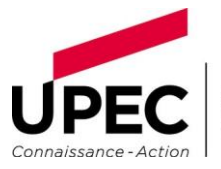